## VBS Unit Bookmarks

Users can now bookmark units in order to receive a notification when the unit becomes available.

1. Navigate to the Find page

|           | 🖬 Во | ookings Q Find | 🗜 EDI | 🕞 Trucks | ≵ Users  |
|-----------|------|----------------|-------|----------|----------|
| Search    |      |                |       |          |          |
| Bookmarks | Uni  | t number       |       |          |          |
|           | Ent  | er EDO         |       |          |          |
|           | :    | CLEAR RESULTS  |       |          | Q SEARCH |

2. Enter the unit number and click search. When the results display, click on the bookmark icon, ensuring to select the correct one if there are multiple results.

| Enter EDO<br>Category<br>Import | RESULTS  | TEC                |                    |             | Q SEAR(       |
|---------------------------------|----------|--------------------|--------------------|-------------|---------------|
| Enter EDO<br>Category<br>Import | RESULTS  | TEC                |                    |             | Q. SEAR       |
| × CLEAR<br>Category<br>Import   | RESULTS  | TEC                |                    |             | <b>Q</b> SEAR |
| Category<br>Import              | 7        | TEC                |                    |             |               |
| Category<br>Import              | 7        | 1                  | T1478520           |             |               |
| Import                          | Type ISO | Line OP            | Freight kind       | Dray Status | T-State       |
|                                 | 45G1     | PDP                | FCL                |             | Yard          |
| Dropoff Availa                  | ble: 🗙   | Pickup Availa      | ıble: 🗙            | Hazardous:  | ×             |
|                                 |          | In                 | ipediments:        |             |               |
|                                 | ٨        | lo PIN assigned to | unit, No customs d | earance     |               |
|                                 |          |                    |                    |             |               |
|                                 |          | TES                | T1478520           |             |               |
| Category                        | Type ISO | Line OP            | Freight kind       | Dray Status | T-State       |
| Storage                         | 45G1     | PDP                | Empty              |             | Advised       |
| Dropoff Availa                  |          | Pickup Availa      |                    | Hazardous   |               |

Pickup Available:

×

3. Once a unit is bookmarked it will be listed on the Bookmarks tab

|           | 🗖 Bookings         | 🔍 Find 🔒                                      | EDI 🔜 Truck:   | 5 🏞 Users           |             |                 |
|-----------|--------------------|-----------------------------------------------|----------------|---------------------|-------------|-----------------|
| Search    |                    | TEST1478520                                   |                |                     |             |                 |
| Bookmarks | Category<br>Import | Type ISO<br>45G1                              | Line OP<br>PDP | Freight kind<br>FCL | Dray Status | T-State<br>Yard |
|           | Dropoff A          | vailable: 🗙                                   | Pickup Avail   | able: 🗙             | Hazardous:  | $\mathbf{x}$    |
|           |                    | Impediments:                                  |                |                     |             |                 |
|           |                    | No PIN assigned to unit, No customs clearance |                |                     |             |                 |
|           |                    |                                               |                |                     |             |                 |

4. Once the unit becomes available for collection an e-mail notification will be sent to the user informing them

Please note that notifications will only be sent if the user has signed up to unit notifications. To check this navigate to your profile and click Edit. *Ensure Receive unit notifications* and *Receive emails* or *Receive push notifications* (app users only) are ticked and click save.

| View | Edit personal information      |                                  |
|------|--------------------------------|----------------------------------|
| Edit | First name *                   | Last name *                      |
|      | Dan                            | Clark                            |
| Apps |                                |                                  |
|      | Phone number                   | Language *                       |
|      | ₩ +447794215671                | English 👻                        |
|      |                                |                                  |
|      | Email address *                |                                  |
|      | dan.clark@pdports.co.uk        |                                  |
|      |                                |                                  |
|      | ✓ Receive system notifications | ✓ Receive terminal notifications |
|      | ✓ Receive unit notifications   |                                  |
|      | ✓ Receive emails               | ✓ Receive push notificaitons     |
|      | New password                   | Confirm new password             |
|      | Current password               | -                                |
|      |                                | SAVE                             |